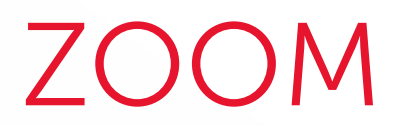

### Programmer un entretien en ligne

# UTILISATEUR

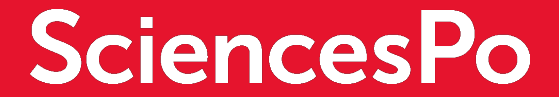

## DE QUOI S'AGIT-IL ?

#### **3 ÉTAPES POUR PROGRAMMER UN ENTRETIEN**

La personne qui organise un entretien dans Zoom **n'est pas celle qui va l'animer**. Elle va donc créer et paramétrer cet entretien pour **l'animateur** (« Hôte »). Le compte de **l'organisateur** de l'entretien doit donc disposer des droits de programmation **sur le compte de l'animateur**.

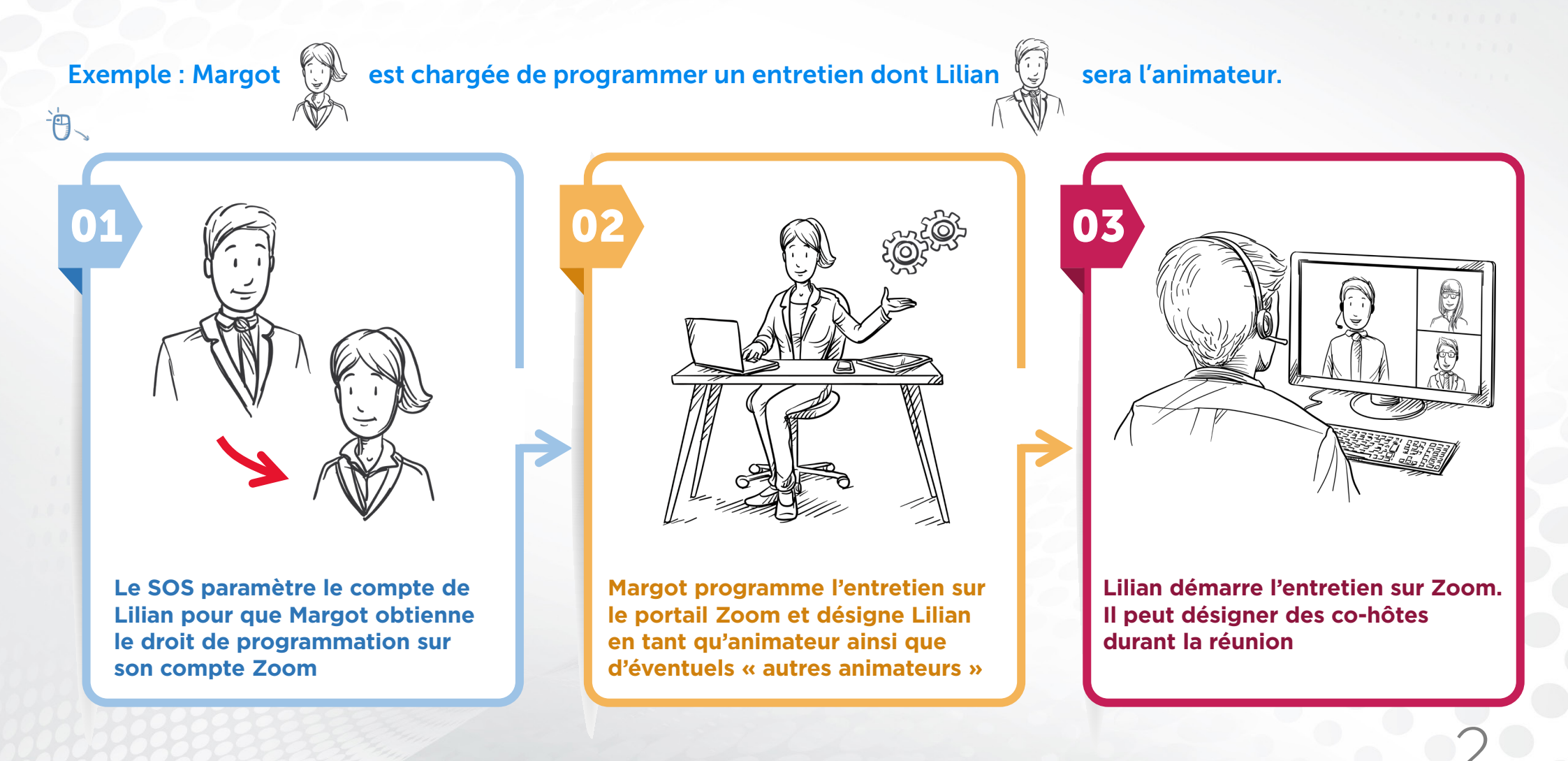

Sciences Po DSI formation - ZOOM - Programmer un entretien d'admission

## ATTRIBUER LE PRIVILÈGE DE PROGRAMMATION

Qui le fait ? Le SOS

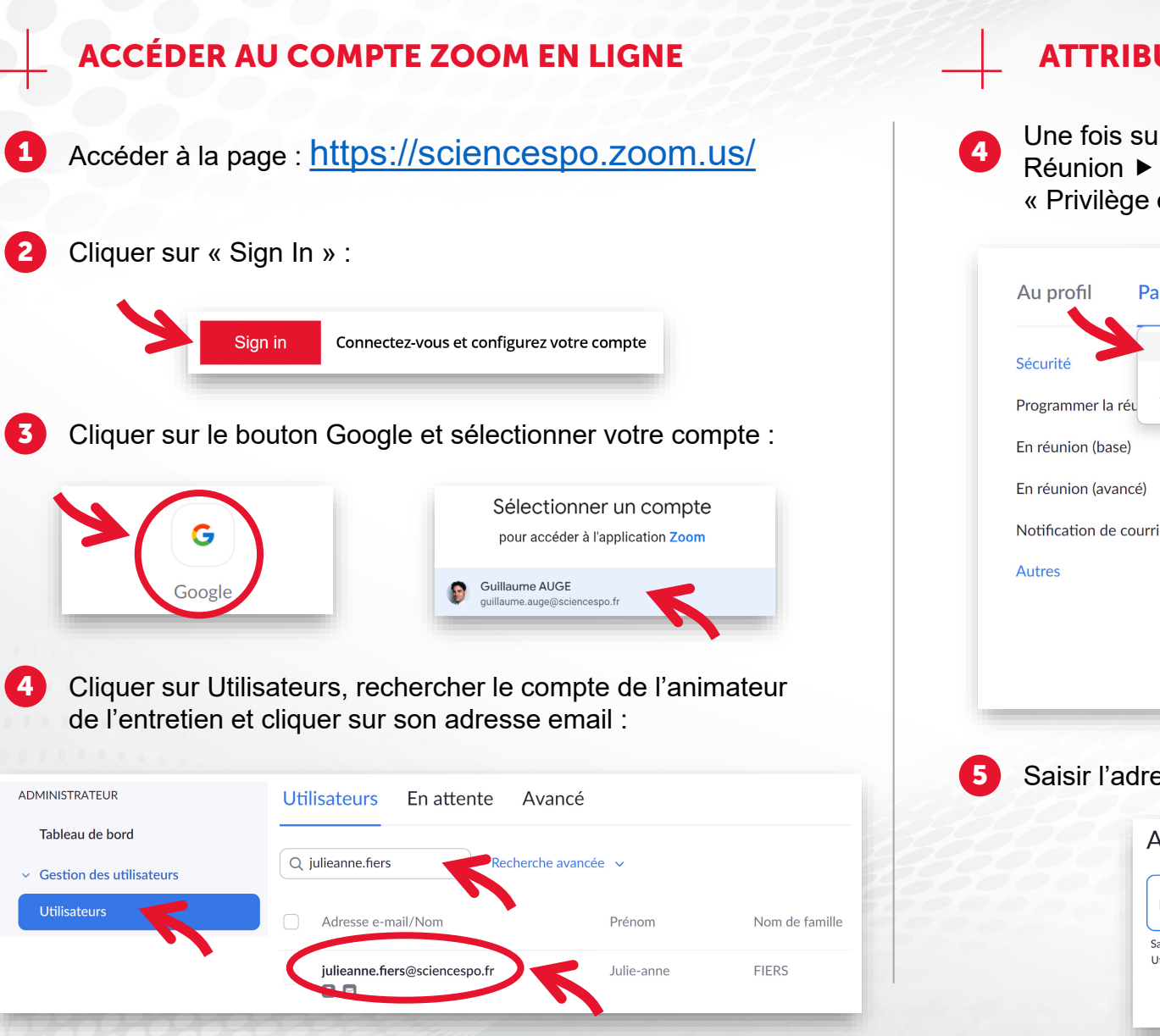

#### **ATTRIBUER LE PRIVILÈGE DE PROGRAMMATION**

Une fois sur le compte de l'animateur, cliquer sur Paramètres ► Réunion ► puis à gauche sur « Autres ». Sur le paramètre « Privilège en matière d'horaire », cliquer sur le bouton plus :

| Réunion<br>Sécurité Enregistrement curité                                                                                                    |                               |
|----------------------------------------------------------------------------------------------------|-------------------------------|
| Enregistrement                                                                                                    |                               |
| Programmer la réi Téléphone                                                                                                    |                               |
| En réunion (base) Privilège en matière d'horaire   En réunion (avancé) Vous pouvez désigner des utilisateurs de votre compte qui pourront progr<br>réunions en votre nom. Vous pouvez également planifier des réunions au<br>quelqu'un qui vous en a attribué le privilège. Vous et le planificateur assign<br>tous deux être inscrits à un forfait payant au sein du même compte.   Autres Attribuer le privilège de programmat on à +<br>guillaume.auge@sciencespo.fr | rammer<br>nom de<br>gné deve: |

Sciences Po DSI formation - ZOOM - Programmer un entretien d'admission

## COMMENT EST PROGRAMMÉ UN ENTRETIEN

Qui le fait ? L'organisateur

#### 01 02 03

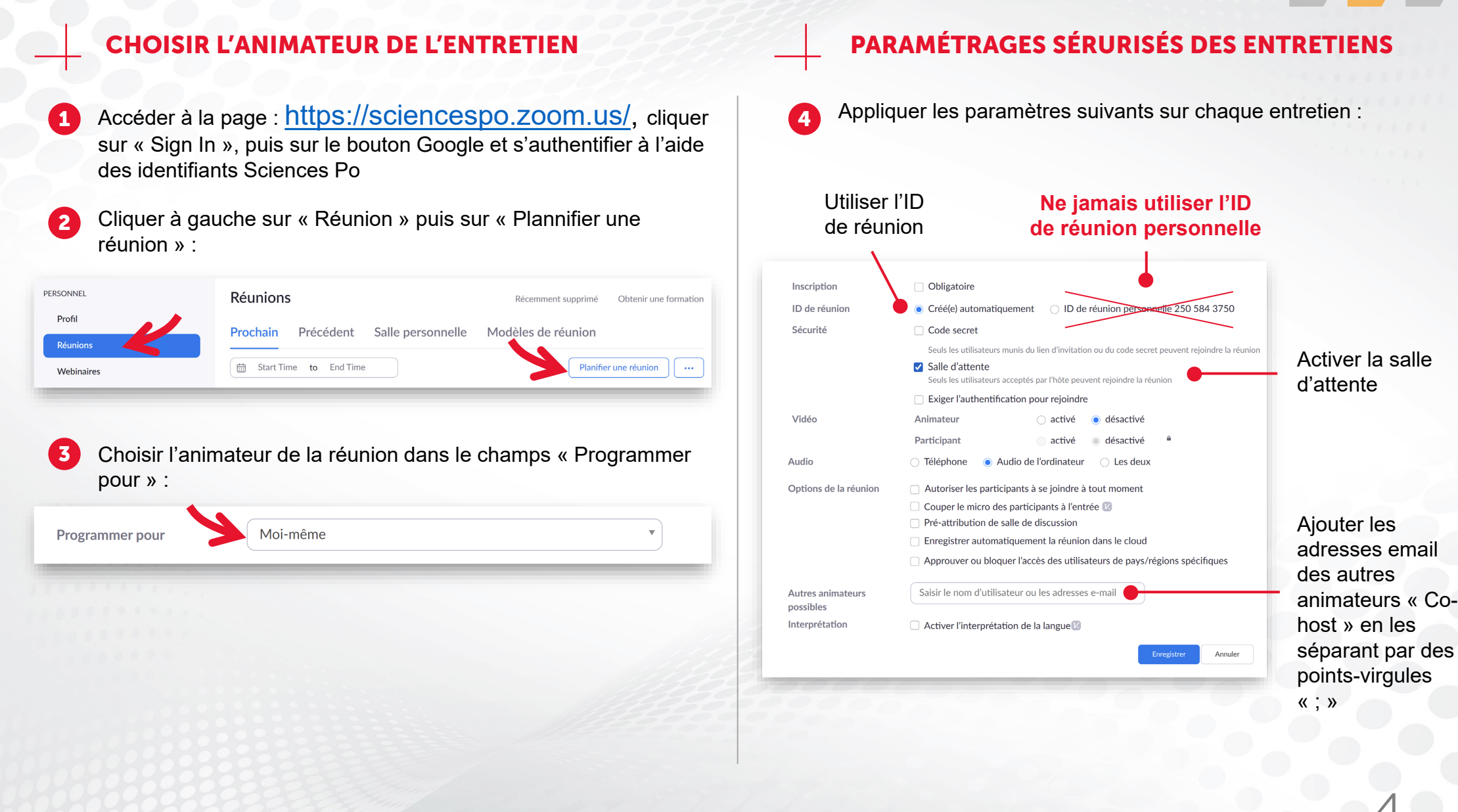